## · 🛊 fitbit.

# WELCOME

We're so glad you're here. As part of our company wellness program, we've partnered with Fitbit to offer you the opportunity to get a new Fitbit activity tracker at a preferred price.

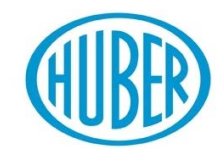

🐏 fitbit.

## We've Created This Guide To Help You:

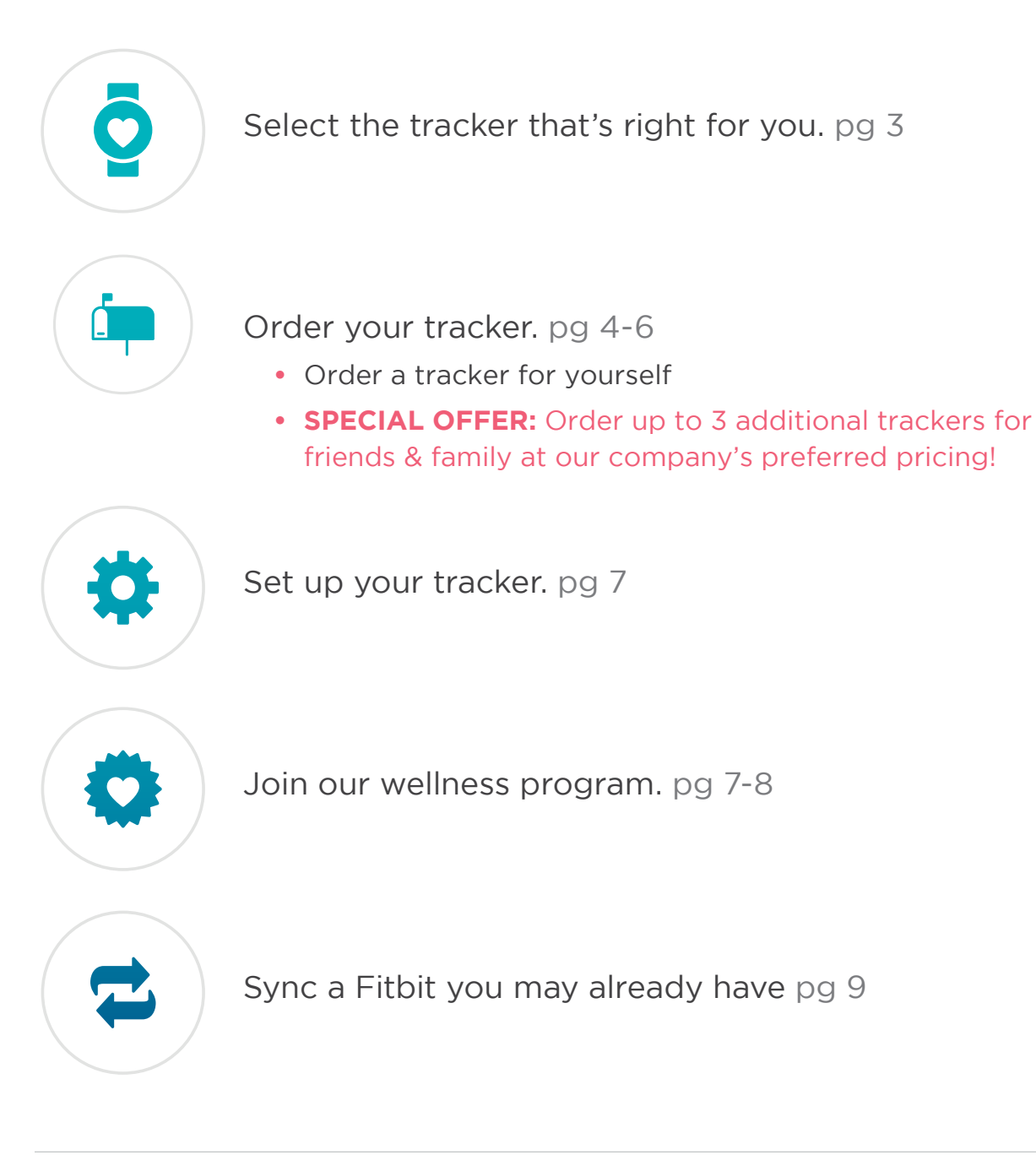

## So let's get to it!

# **Select Your Tracker**

Visit www.fitbit.com/welcome/HUBER to purchase your new Fitbit. Not sure which tracker is right for you? Check out this chart with features, our preferred pricing and Friends and Family pricing (listed in red). More information on the Friends and Family storefront on page 6.

|                      |                 |                                          |              |                              | WRIST                       | BANDS                         |                     |                          | SMART                    | WATCHES      |
|----------------------|-----------------|------------------------------------------|--------------|------------------------------|-----------------------------|-------------------------------|---------------------|--------------------------|--------------------------|--------------|
| <b>findyour</b> fit. |                 | <b>Zip</b><br>\$0.00                     | For Kids 8+  | <b>D</b><br>Flex 2<br>\$0.00 | <b>O</b><br>Alta<br>\$37.00 | <b>O</b><br>AltaHR<br>\$62.50 | Charge 2<br>\$62.50 | <b>Versa</b><br>\$123.00 | <b>Ionic</b><br>\$206.00 |              |
|                      | HEAL            | TH FEATURES                              | \$51.00      | \$85.00                      | \$51.00                     | \$85.00                       | \$110.50            | \$110.50                 | \$170.00                 | \$255.00     |
|                      |                 | Steps & Active Minutes                   | $\checkmark$ | $\checkmark$                 | $\checkmark$                | $\checkmark$                  | $\checkmark$        | $\checkmark$             | ~                        | $\checkmark$ |
|                      | ୯               | Calories Burned                          | _            | _                            | ~                           | $\checkmark$                  | $\checkmark$        | $\checkmark$             | ~                        | ~            |
|                      | <u>ک</u>        | Floors Climbed                           | _            | _                            | _                           | _                             | _                   | $\checkmark$             | ~                        | ~            |
|                      | 0               | Clock/Time                               | ~            | $\checkmark$                 | _                           | ~                             | $\checkmark$        | $\checkmark$             | ~                        | ~            |
|                      | C               | Sleep Tracking &<br>Silent Alarm         |              | $\checkmark$                 | $\checkmark$                | $\checkmark$                  | $\checkmark$        | $\checkmark$             | ~                        | $\checkmark$ |
|                      | ∎ <sup>z'</sup> | Sleep Stages<br>(Light, Deep, REM)       | _            | _                            | _                           | _                             | ~                   | ~                        | ~                        | ~            |
|                      | ۲               | Female Health Tracking*                  | _            | _                            | $\checkmark$                | $\checkmark$                  | $\checkmark$        | $\checkmark$             | $\checkmark$             | $\checkmark$ |
|                      | exer            | Guided Breathing Sessions                | _            |                              | _                           |                               | _                   | $\checkmark$             | $\checkmark$             | ~            |
|                      | \$~.            | SmartTrack™ Auto<br>Exercise Recognition | _            |                              | $\checkmark$                | $\checkmark$                  | $\checkmark$        | $\checkmark$             | ~                        | ~            |
|                      | ¥               | Reminders to Move                        | _            | $\checkmark$                 | ~                           | $\checkmark$                  | $\checkmark$        | ~                        | $\checkmark$             | ~            |
|                      | 2               | Swim Tracking                            | _            | _                            | $\checkmark$                | _                             | _                   | _                        | $\checkmark$             | $\checkmark$ |
|                      | ₩,              | Multi-Sport Exercise Tracking            | _            | _                            | _                           | _                             | _                   | $\checkmark$             | $\checkmark$             | $\checkmark$ |
|                      | •               | PurePulse® Heart Rate Tracking           | _            | _                            | _                           | _                             | $\checkmark$        | $\checkmark$             | $\checkmark$             | $\checkmark$ |
|                      | <b>=•</b>       | Cardio Fitness Level                     | _            | _                            | _                           | _                             | $\checkmark$        | $\checkmark$             | $\checkmark$             | ~            |
|                      | ★               | Personalized On-Screen Coaching          | _            |                              | _                           |                               |                     | _                        | $\checkmark$             | ~            |
|                      | Ø               | Built-in GPS                             |              | _                            | _                           |                               | _                   | _                        | _                        | $\checkmark$ |
|                      | Ø               | Connected GPS                            | _            | _                            | _                           | _                             | _                   | $\checkmark$             | ~                        | -            |
|                      | SMAR            | RT FEATURES                              |              |                              |                             |                               |                     |                          |                          |              |
|                      | P               | Call & Text Notifications                | _            | _                            | $\checkmark$                | $\checkmark$                  | $\checkmark$        | $\checkmark$             | ~                        | ~            |
|                      | P               | Quick Replies**                          | —            |                              | _                           |                               | _                   | _                        | $\checkmark$             | $\checkmark$ |
|                      |                 | Calendar Alerts                          | _            |                              | _                           | $\checkmark$                  | $\checkmark$        | $\checkmark$             | $\checkmark$             | ~            |
|                      | ⊕               | Popular Apps                             | _            | _                            | _                           | _                             |                     | _                        | $\checkmark$             | $\checkmark$ |
|                      |                 | Stores & Plays Music                     | _            | _                            | _                           |                               | _                   | _                        | $\checkmark$             | ~            |
|                      | STYL            | Makes Payments*** E & ACCESSORIES        | _            | _                            | _                           | _                             | _                   | _                        | ~                        | $\checkmark$ |
|                      | 8               | Fitbit Accessories                       | _            | $\checkmark$                 | $\checkmark$                | $\checkmark$                  | $\checkmark$        | $\checkmark$             | ~                        | $\checkmark$ |
|                      | \$              | Designer Accessories                     |              | _                            | ~                           | ~                             | ~                   | _                        | ~                        | _            |
|                      | 0               | Customizable Clock Face                  | _            | $\checkmark$                 | _                           | $\checkmark$                  | $\checkmark$        | $\checkmark$             | ~                        | ~            |

\*Available in Spring. \*\*Available in Spring; only on Android. \*\*\*Only on Versa Special Edition.

# **Order Your Tracker**

1. Enter www.fitbit.com/welcome/huber into your web browser

#### 2. Create a Fitbit account with

your company email address

(Ex. xxxx@huber.com OR

xxxx@cpkelco.com)

Note: if you already have a Fitbit account, log in to that account, change your email address to your company email. You may change it back to your previous email after purchase.

| a free account before getting a device             | r Marin                                                                                                    |
|----------------------------------------------------|----------------------------------------------------------------------------------------------------|
| a nee account sciole getting a device              | First in such is high unity part supporter stand in second the affect. ✓ The second in the second in the second in the second integration of the second second integration. |
| Email                                              | Sign up                                                                                                    |
|                                                    | with a free account before getting a device                                                                                                    |
| Password                                           | Deal Deal                                                                                                    |
| I agree to the Fitbit Terms of Service and Privacy | C   ages to the Faith Terms of General and Faithings     Faithing     For the number of the total control of the products, wave,     and proversions                        |
| Policy.                                            | (Const)                                                                                                    |
| ✓ Keep me updated about Fitbit products, news,     |                                                                                                    |
| and promotions.                                    | Abready a member? Log in now                                                                                                    |
|                                                    |                                                                                                    |
| CONTINUE                                           | GET THE SERVER ON ALL THREES RETET                                                                                                    |
|                                                    | f 🛩 🖾 🐵 🖮 S- suos                                                                                                    |

## 3. Fill in your account details and click "Save Profile"

| Name                |               | •                                                                                                    |
|---------------------|---------------|----------------------------------------------------------------------------------------------------|
| Name                |               | 99 - 500<br>-                                                                                                    |
| Gender              | Birthday      | Tell Us About Yourself                                                                                                    |
| Select 🔻            | MM DD YYYY    | A set the followide to traject a station<br>New<br>Image: Image: Imag |
| Height Feet, Inches | Weight Pounds | Sandar Banday<br>Sandar Matt Co. 1997                                                                                                    |
| ft In               | lbs           | Harge Facilities Warge Facilities                                                                                                    |
|                     |               |                                                                                                    |
|                     | SAVE PROP     | Annually a memory trug or time                                                                                                    |
|                     |               |                                                                                                    |
|                     |               |                                                                                                    |

4. Verify your email address by opening the email in your inbox from messages-noreply@fitbit. com and clicking "Verify email address"

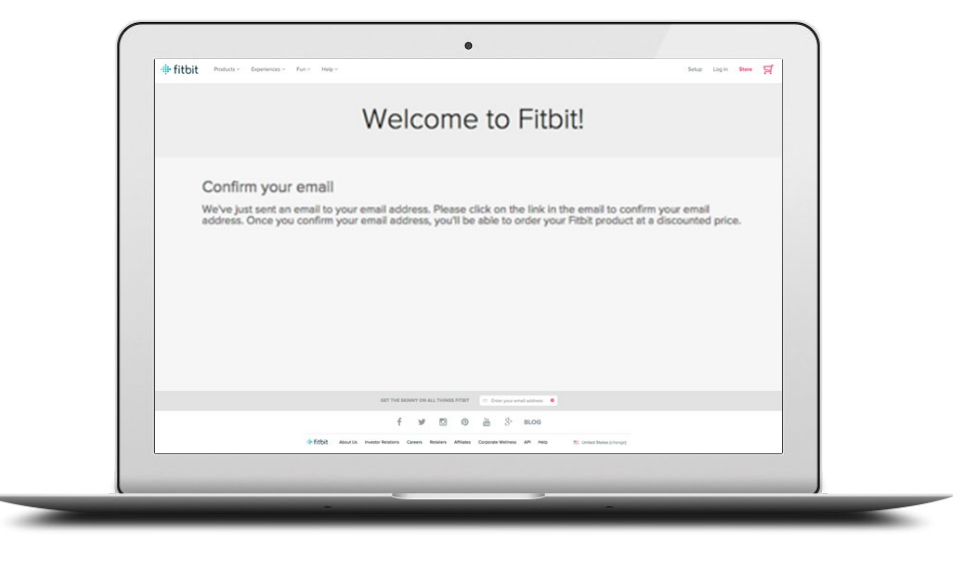

# 5. Open the email from "orders@fitbit.com" and follow the link to process yo

follow the link to access your company's online Fitbit store

| 0              | Orders <orders@fitbit.com><br/>Wednesday, May 18, 2016 at 8:32 AM<br/>To: WellnessVIP</orders@fitbit.com> | Circul address for the PARTNETICELING promo offer                                                              |  |
|----------------|----------------------------------------------------------------------------------------------------|----------------------------------------------------------------------------------------------------|--|
| Action Items   |                                                                                                    | Manga Abi Hu.                                                                                                  |  |
| Hi Claire,     |                                                                                                    |                                                                                                    |  |
| Thank you f    | or your order!                                                                                            |                                                                                                    |  |
| Once you co    | onfirm your email address you will be                                                                     | tak                                                                                                    |  |
| If the link de | oes not work, please copy and past th                                                                     | ie in the second second second second second second second second second second second second second second se |  |
| https://www    | w.fitbit.com/confirm3w-60DC&55s7                                                                          |                                                                                                    |  |
| k vou!         |                                                                                                    |                                                                                                    |  |
| ,              |                                                                                                    |                                                                                                    |  |

## 6. **Choose your tracker**, click "Add to Cart" and proceed to checkout.

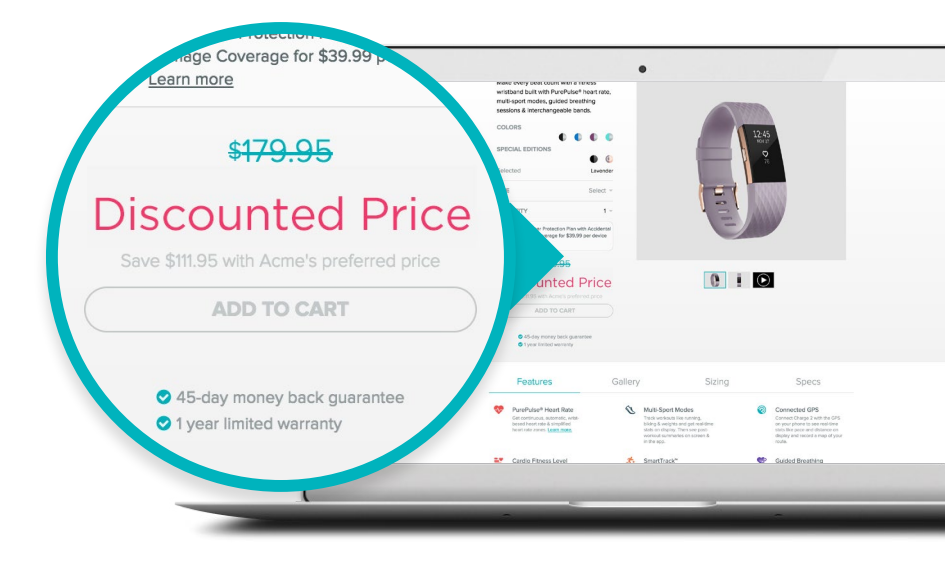

7. Enter your payment details. Click "Next" to review your order

## 8. Look for an order confirmation email from orders@fitbit.com.

If you don't see this email within a few minutes, check your spam folder

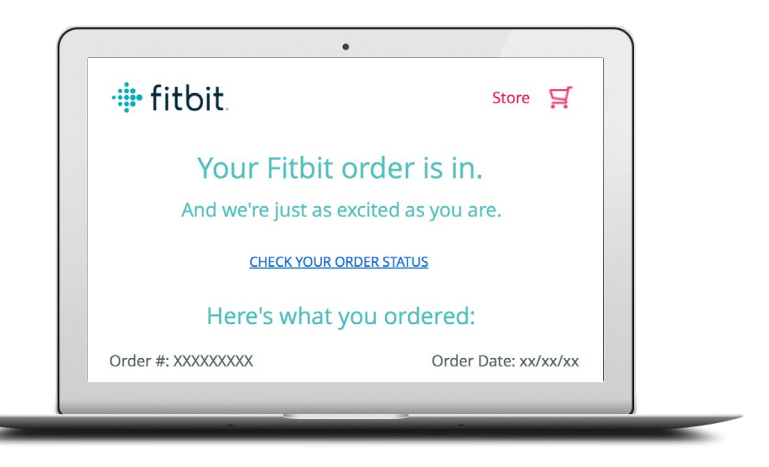

#### **Order A Tracker For Friends & Family**

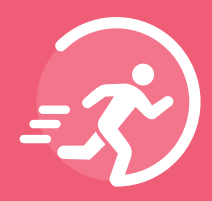

**68%** of Fitbit users have at least 1 friend on the Fitbit platform.

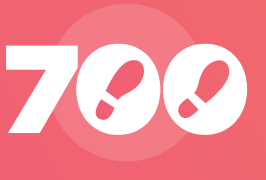

And users with friends on the platform take an average of **700 more steps a day.** 

- 1. Enter www.fitbit.com/welcome/huberFF into your web browser
- 2.Enter your @huber.com email address.
- 3. Follow steps 6 through 8 above.

Don't miss out! Order up to 3 devices on this store for friends and family!

#### **Congratulations!**

Your new Fitbit activity tracker is on its way and should arrive within 5-7 business days

#### **QUESTIONS?**

Email: cwsupport@fitbit.com Phone: 844-5-FITBIT (844-534-8248) Online: http://help.fitbit.com/cwsupport

## Set Up Your Tracker & Join The Program

Got your new device? Awesome! Follow these instructions to set it up and join the program. It's important to note that setting up your new Fitbit does NOT automatically enroll you in our wellness program. Wait for the enrollment screens at the end of device set-up to join.

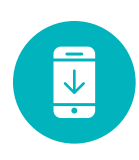

1. Download the Fitbit app to your smartphone here <u>App Store</u> or <u>Google Play</u>

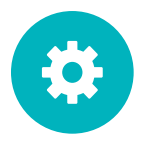

2. Follow the set-up instructions for your new device. Note: device set-up can take up to 15 minutes

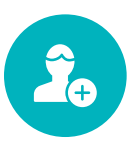

#### 3. Join our wellness program

- Agree to share your data
- Fill out all required fields
- Select your group from the drop-down menu
- Click "Join"

| • • Cancel                                                                                          | • — Cancel         | • • Cancel                                                     |
|----------------------------------------------------------------------------------------------------|--------------------|----------------------------------------------------------------|
| Data Sharing                                                                                        | Introduce Yourself | Welcome to your company's corporate challenge                  |
| Congratulations on taking a big step forward<br>in your health and fitness journey!                 | First Name         | Watch your progress on My Wellness<br>tab and Fitbit dashboard |
| Before we get started, Fitbit needs your                                                            | Last Name          | Manage your membership in your                                 |
| with your program administrator(s), which may<br>be your employer. The data will be used to         | Employee ID        | account settings under Fitbit Wellness                         |
| provide you with Fitbit Wellness features:                                                          | Job Title          |                                                                |
| Personal data<br>Information about you from your Fitbit<br>account, including your email, avatar or | Join               | Done                                                           |

### **Congratulations!**

You've set up your device and joined our program! Stay tuned for an invitation to our first company challenge. In the meantime, get out there, get moving and have fun with your new Fitbit.

#### QUESTIONS?

Email: cwsupport@fitbit.com Phone: 844-5-FITBIT (844-534-8248) Online: http://help.fitbit.com/cwsupport

## **Join The Program Online**

Didn't join the program when you set up your device? No sweat. Here's another way:

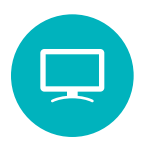

1. Enter https://www.fitbit.com/user/profile/corporate into your browser, and log in to your Fitbit account. If you get an error message when you go to the link above, please reach out to your program manager and request to be invited to the program

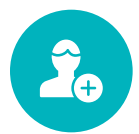

2. Access the program by clicking "Join"

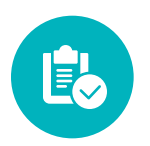

3. Fill out all required fields, select your group, and click "Agree & Join"

#### You're In!

Stay tuned for an invitation to our first company challenge. In the meantime, get out there, get moving and have fun with your new Fitbit.

# **Already Have A Fitbit?**

Excellent! Follow these instructions to join your company's wellness program using your very own Fitbit (but consider getting another one at your company's preferred pricing. You can have more than one device synced to your account)

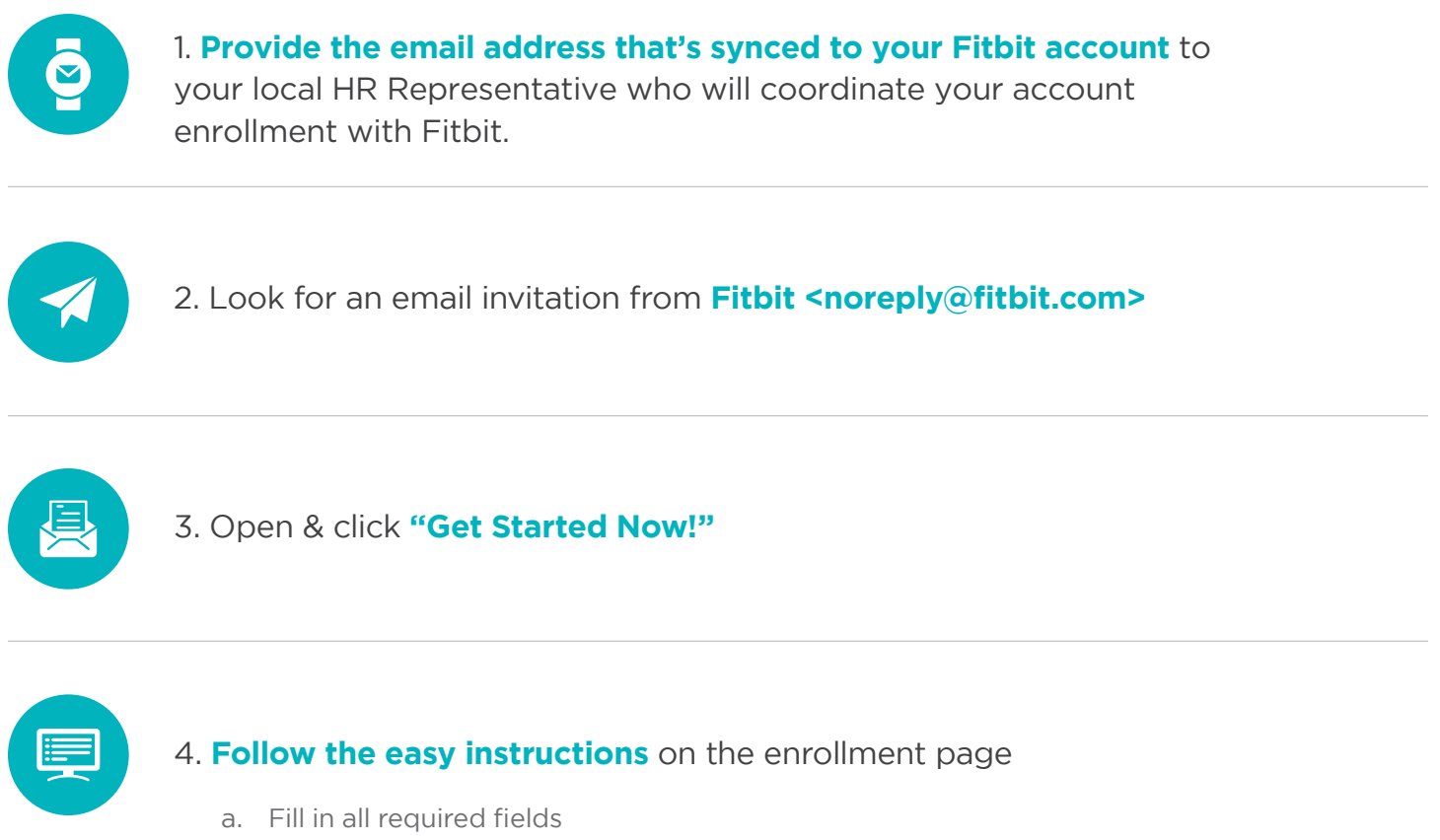

- b. Select your group from the drop-down menu
- c. Click "Agree & Join"

## You're In!

Stay tuned for an invitation to our first company challenge. In the meantime, get out there, get moving and have fun with your new Fitbit.

#### QUESTIONS?

Email: cwsupport@fitbit.com Phone: 844-5-FITBIT (844-534-8248) Online: http://help.fitbit.com/cwsupport